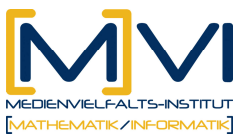

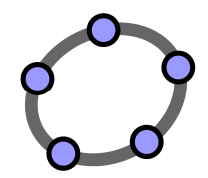

# Buchstaben- und Zahlensalat

Was hat Pascal mit den Binomialkoeffizienten zu tun?

## für GeoGebraCAS

Letzte Änderung: 29/ März 2011

# 1 Überblick

### 1.1 Zusammenfassung

Mit dem vorliegenden Arbeitsmaterial wird der Zusammenhang zwischen dem Pascal'schen Dreieck und den Binomialkoeffizienten hergestellt sowie der binomische Lehrsatz hergeleitet und angewendet. Die Bedeutung des Binomialkoeffizienten im Zusammenhang mit kombinatorischen Aspekten wird spielerisch erarbeitet und dient als Vorbereitung für die Wahrscheinlichkeitsrechnung.

### 1.2 Kurzinformation

| Schulstufe                     | 10. Schulstufe                                                                            |
|--------------------------------|-------------------------------------------------------------------------------------------|
| Geschätzte Dauer               | 2 Unterrichtseinheiten                                                                    |
| Verwendete Materialien         | Arbeitsblatt, GeoGebraCAS                                                                 |
| Technische Voraussetzungen     | GeoGebraCAS                                                                               |
| Schlagwörter Mathematik        | Binomische Formeln, Pascal'sches<br>Dreieck, Binomialkoeffizient,<br>binomischer Lehrsatz |
| Schlagwörter GeoGebraCAS       | Multipliziere/Expand, Faktorielle,<br>Funktion definieren, Liste von Werten<br>erzeugen   |
| Autor/in                       | Irma Bierbaumer, Walter Klinger, Evelyn<br>Stepancik                                      |
| Download von Zusatzmaterialien |                                                                                           |

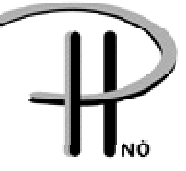

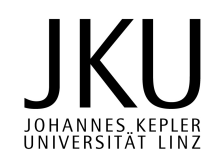

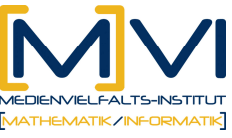

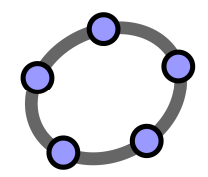

### 1.3 Vorwissen der Lernenden

| Mathematisches Vorwissen | <ul> <li>Sicherer Umgang mit Potenzen und<br/>Exponenten</li> <li>Binomische Formeln</li> <li>Pascal'sches Dreieck</li> <li>Fakultät</li> <li>Binomialkoeffizient</li> </ul>                                                                  |  |
|--------------------------|----------------------------------------------------------------------------------------------------|--|
| Technisches Vorwissen    | <ul> <li>Befehl Multipliziere/Expand kennen und<br/>anwenden können</li> <li>n! berechnen können</li> <li>Bruchterme eingeben können</li> <li>Funktionen definieren können</li> <li>Startwert, Endwert und Schrittweite<br/>kennen</li> </ul> |  |

#### 1.4 Lerninhalte und Lernziele

| Lehrinhalt           | Lernziel                                                                                                    |  |
|----------------------|----------------------------------------------------------------------------------------------------|--|
| Pascal'sches Dreieck | Mithilfe des Pascal'schen Dreiecks die<br>Koeffizienten binomischer Formeln berechnen<br>können und binomische Formeln ausrechnen<br>können |  |
| Binomischer Lehrsatz | Die Herleitung des binomischen Lehrsatzes<br>nachvollziehen und den Lehrsatz an Binomen<br>anwenden können.                                 |  |
| Binomialkoeffizient  | Die Bedeutung des Binomialkoeffizienten bei<br>Auswahlverfahren kennen lernen.                                                              |  |

#### 1.5 Lernzielkontrolle

Anhand weiterer binomischer Formeln kann das Verständnis des binomischen Lehrsatzes und Pascal'schen Dreiecks überprüft werden. Anhand einfacher Beispiele zur Auswahl von k aus n Elementen kann der kombinatorische Aspekt vertieft werden.

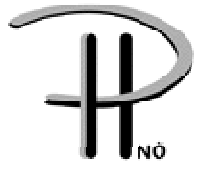

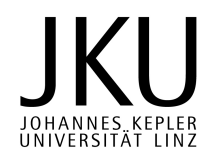

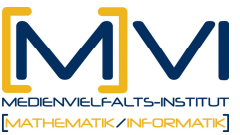

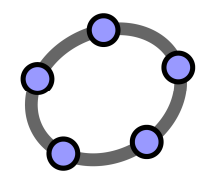

## 2 Vorbereitung der Lehrenden

#### 2.1 Vorbereitung des Unterrichts

Vor Beginn der Unterrichtseinheiten müssen die Arbeitsblätter für alle Schüler/innen kopiert werden.

### 2.2 Verwendung des GeoGebraCAS

Mit dem Befehl EXPAND werden binomische Formeln ausgerechnet. Die Berechnung des Binomialkoeffizienten mit GeoGebraCAS führt zur Auslagerung des operativen Bereiches an das CAS und ermöglicht das rasche Vergleichen der Binomialkoeffizienten mit den Koeffizienten der Ergebnisse von (a + b)<sup>n</sup>. Das Erzeugen einer Liste von Binomialkoeffizienten mittels des Befehls TABLE entspricht einer Verallgemeinerung und Auslagerung der Berechnung der einzelnen Binomialkoeffizienten.

#### Verwendete Befehle

| Multipliziere<br>Expand                                 | Ausmultiplizieren            |
|---------------------------------------------------------|------------------------------|
| Folge(Term,Variable,Startwert,<br>Endwert,Schrittweite) | Erzeugt eine Liste von Werte |

#### Verwendete Werkzeuge

| Werkzeug        | Name des Werkzeugs (siehe Beispiel unten) |
|-----------------|-------------------------------------------|
| 2               | Bewege                                    |
| 2(a+b)<br>2a+2b | Multipliziere                             |

### 3 Didaktischer Hintergrund

Der Mehrwert des CAS Einsatzes liegt in der Auslagerung des Operativen, womit ein rascher Koeffizientenvergleich und das Erkennen von Zusammenhängen ermöglicht werden. Der Schwerpunkt kann

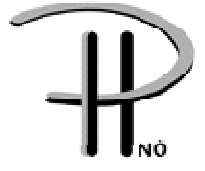

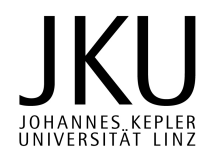

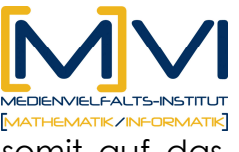

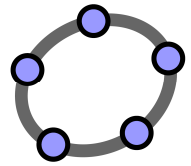

somit auf das Erkennen der verschiednen Anwendungsbereiche des Binomialkoeffizienten gelegt werden.

## 4 Einsatz im Unterricht

### 4.1 Verlaufsplan

| Phase             | Inhalt                                                                                                 | Sozial- /<br>Aktionsform | Materialien                                                   |
|-------------------|----------------------------------------------------------------------------------------------------|--------------------------|---------------------------------------------------------------|
| Einführung        | Von der Anordnung<br>der Variablen a<br>und b                                                          | Partner/innenarbeit      | Aufgabe 1<br>Arbeitsblatt<br>Seite 1 und 2                    |
| Wiederholung      | Wiederholung des<br>Pascal'schen<br>Dreiecks                                                           | Einzelarbeit             | Aufgabe 2<br>Arbeitsblatt<br>Seite 3<br>GeoGebra<br>CAS       |
| Erarbeitungsphase | Herleitung des<br>binomischen<br>Lehrsatzes                                                            | Partner/innenarbeit      | Aufgabe 3<br>Arbeitsblatt<br>Seite 4 und 5<br>GeoGebra<br>CAS |
| Zusammenfassung   | Zusammenhang<br>zwischen der<br>Anordnung der<br>Variablen a und b<br>und dem<br>Binomialkoeffizienten | Partner/innenarbeit      | Aufgabe 4<br>Arbeitsblatt<br>Seite 6<br>GeoGebra<br>CAS       |

## 5 Anhang

Arbeitsblätter zum Downloaden unter http://rfdz-ph.noe.ac.at

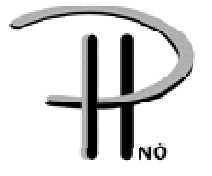

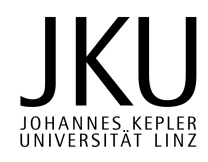